お得意様各位

令和元年7月9日 株式会社 タテムラ システムサービス課 福生市牛浜104

#### System-V 法人税申告書・勘定科目内訳書・電子申告のプログラム更新のお知らせ

**拝**啓 時下ますますご清栄のこととお慶び申し上げます。平素は格別のお取引を賜り誠にあり がとうございます。

6月18日の更新後に、法人税申告書・勘定科目内訳書・電子申告ダイレクト納付におきまして以下の更新を行いましたのでお知らせ致します。

[110]法人税申告書

適用額明細書 別表11(1の2)からの転記で、措置法名を変更

- オプションプログラム
- ・[200]追加別表

特別償却の付表(4表)を平成31年改正に対応

- ・[130] 勘定科目内訳書 10: 仮受金・源泉の「源泉所得税預り金の内訳」に、小計・合計を立てられるM欄を復活
- ・[電子申告環境設定] ダイレクト納付の令和対応

詳しくは、同封の資料を参照の上、更新作業を行っていただきますようお願い申し上げます。

ネット更新は、令和元年7月10日10:00より可能です。

今後とも倍旧のお引き立ての程、宜しくお願い申し上げます。

敬具

## \_\_ 送付資料目次

※改正保守のご加入(未納含む)及びご注文にもとづき、以下の内容を同封しております。

送付プログラム

プログラムの送付はございません。ネット更新をお願い致します。

案内資料

– 送付内容のお問い合わせ先
 送付内容に関するお問い合わせにつきましては、サービス課までご連絡下さいますようお願いします。 尚、保守にご加入のお客様はフリーダイヤルをご利用下さい。
 TEL 042-553-5311 (AM10:00~12:00 PM1:00~3:30)
 FAX 042-553-9901

System-V ネット更新作業手順

プログラム等のネット更新をご希望のお客様には、弊社システムに更新があった場合マルチ ウィンドウ端末起動時に以下のメッセージを表示するようになっております。

> プログラム更新 OO個のファイルが新しくなっています 1000番の4で更新できます \*\*\* 以上を読んだら Enter を押してください \*\*\*

また、同時に更新内容につきましては、あらかじめご登録いただいているメールアドレスに 更新のお知らせを送信致します。

上記メッセージを表示した場合、System-Vの更新(サーバー側)及び電子の環境更新(各端末側) がございますので、以下の作業手順に従って更新作業を行って下さい。

サーバーの更新方法

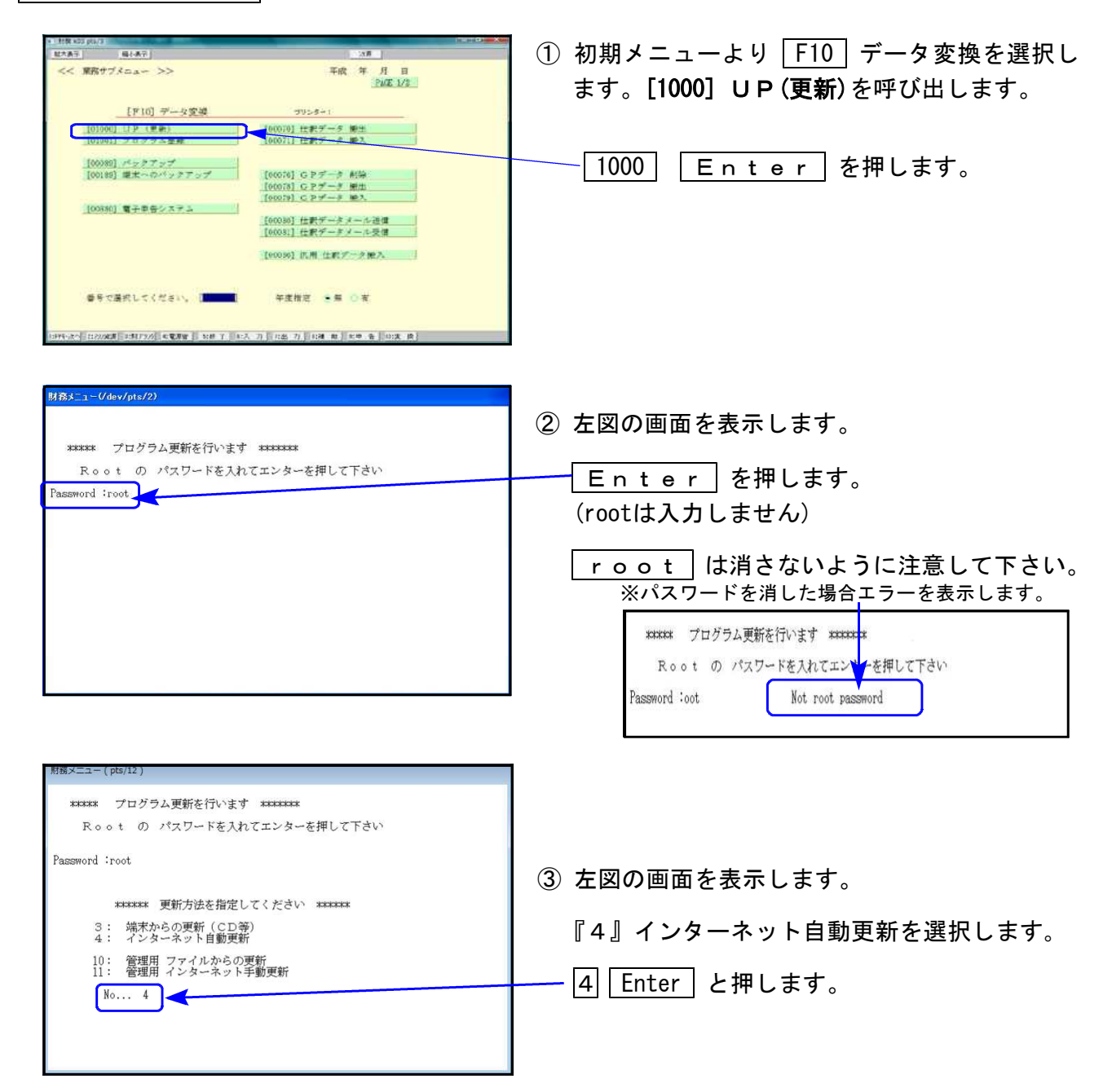

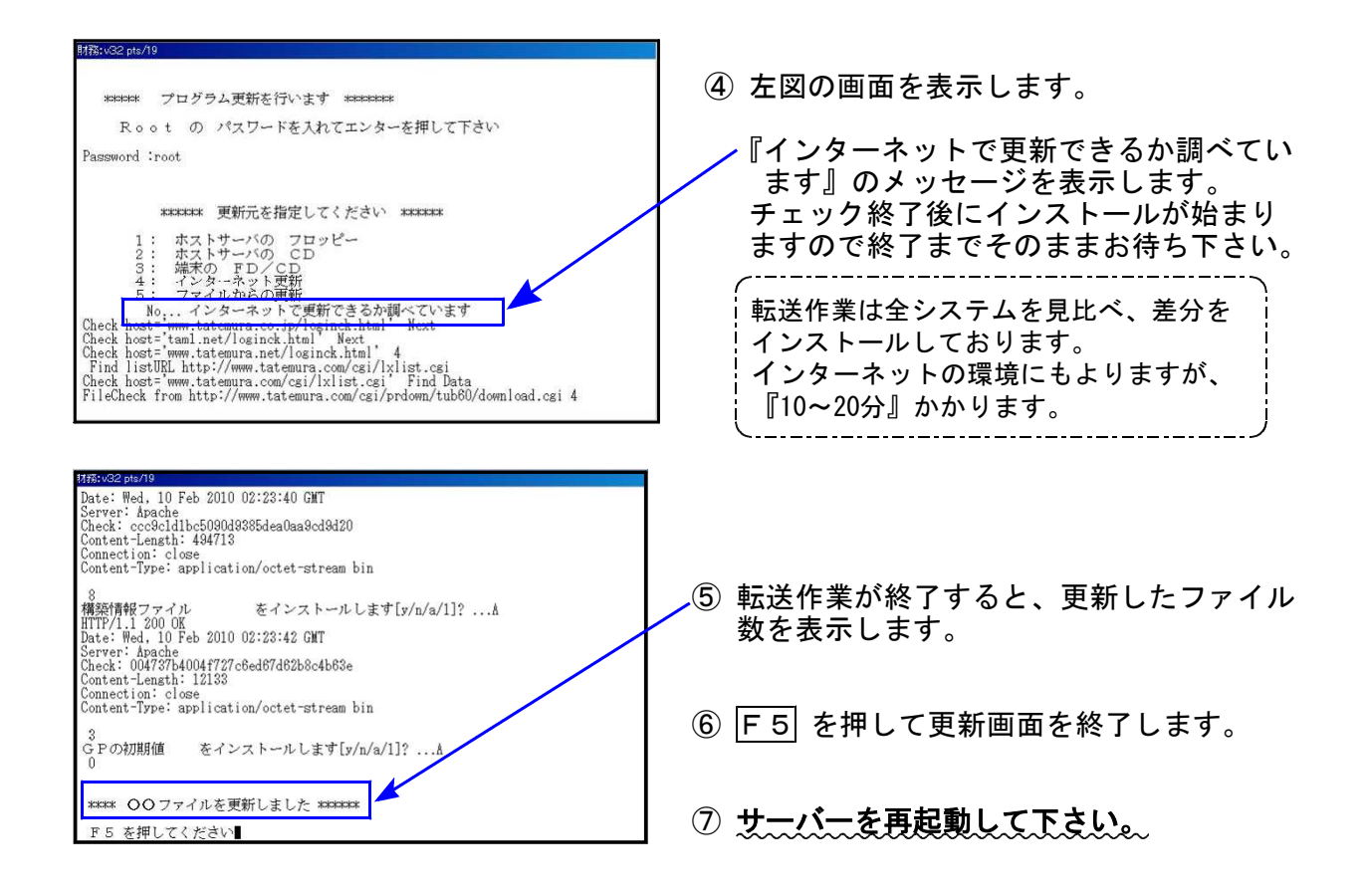

転送後のバージョン確認

下記のプログラムは F9(申告・個人・分析)の1頁目 · F10(データ変換)の1頁目に 表示します。

| PG番号 | プログラム名          | HD-VER | 備    考                                                            |
|------|-----------------|--------|-------------------------------------------------------------------|
| 110  | 法人税申告書          | V-6.01 | 適用額明細書 別表11(1の2)からの転記で、措置法名<br>を変更しました                            |
|      | オプション [200]追加別表 | V-6.01 | 特別償却の付表(4表)を平成31年改正に対応しました                                        |
| 130  | 勘定科目内訳書         | V-6.01 | 源泉所得税預り金の内訳に、小計・合計を立てられる<br>M欄を復活しました                             |
| 880  | 電子申告システム        | V-6.00 | プログラム自体の更新はありませんが、弊社ホーム<br>ページからダウンロードしてインストールする環境<br>設定の更新があります。 |

※電子申告をご利用のコンピュータにおきましては、以下の電子申告環境設定 インストールも行って下さい。

# 《 Windows 10/8/7 》 電子申告 環境設定インストール方法 ※電子申告をご利用のコンピュータでのみ作業を行って下さい※ 19.07

- ・インストールを行う際は、全てのプログラムを終了して下さい。(マルチウィンドウ端末も 閉じて下さい。)終了せずインストールを行うとプログラムが正常に動作しません。
- 下記に沿って各端末機でインストール作業を行って下さい。

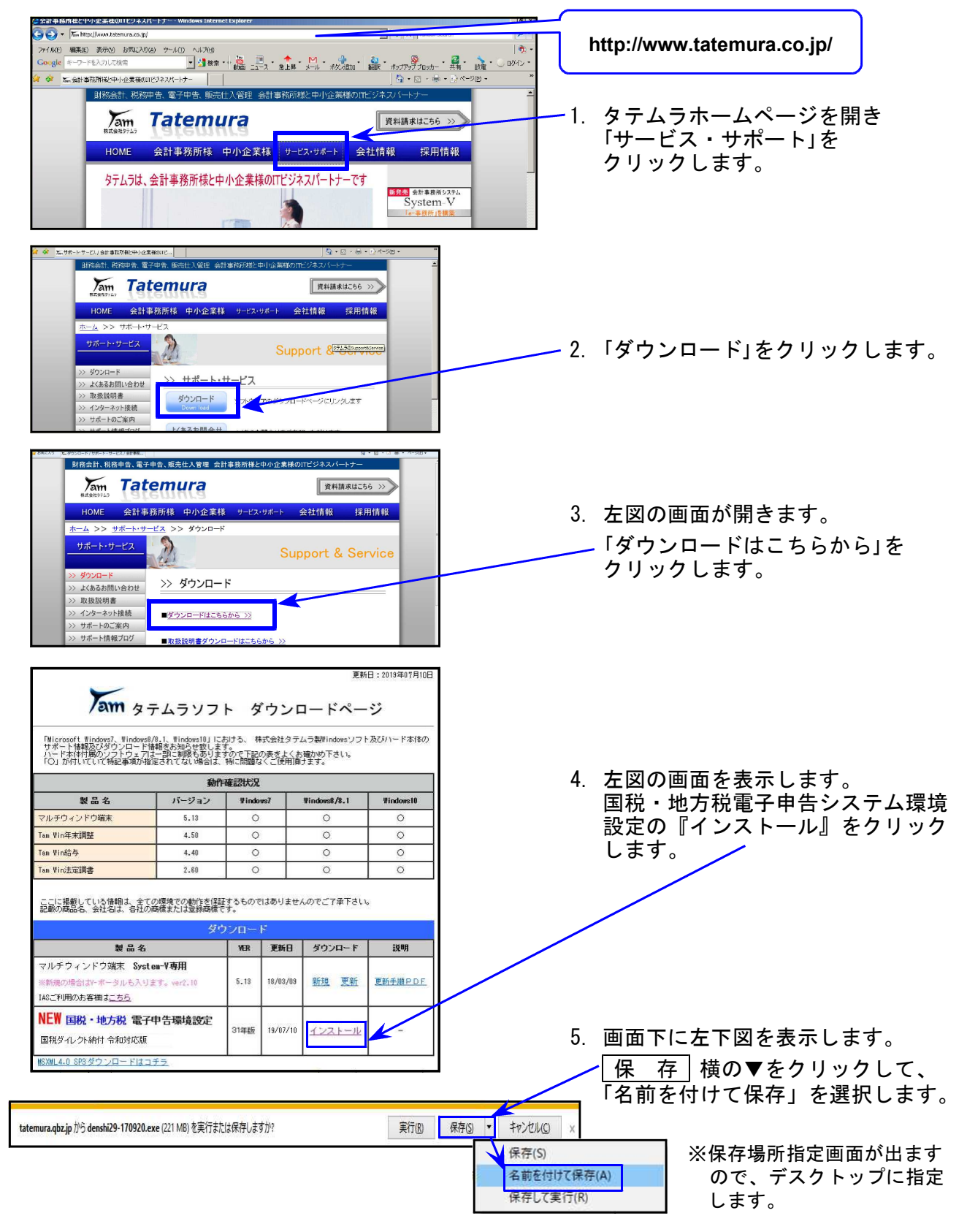

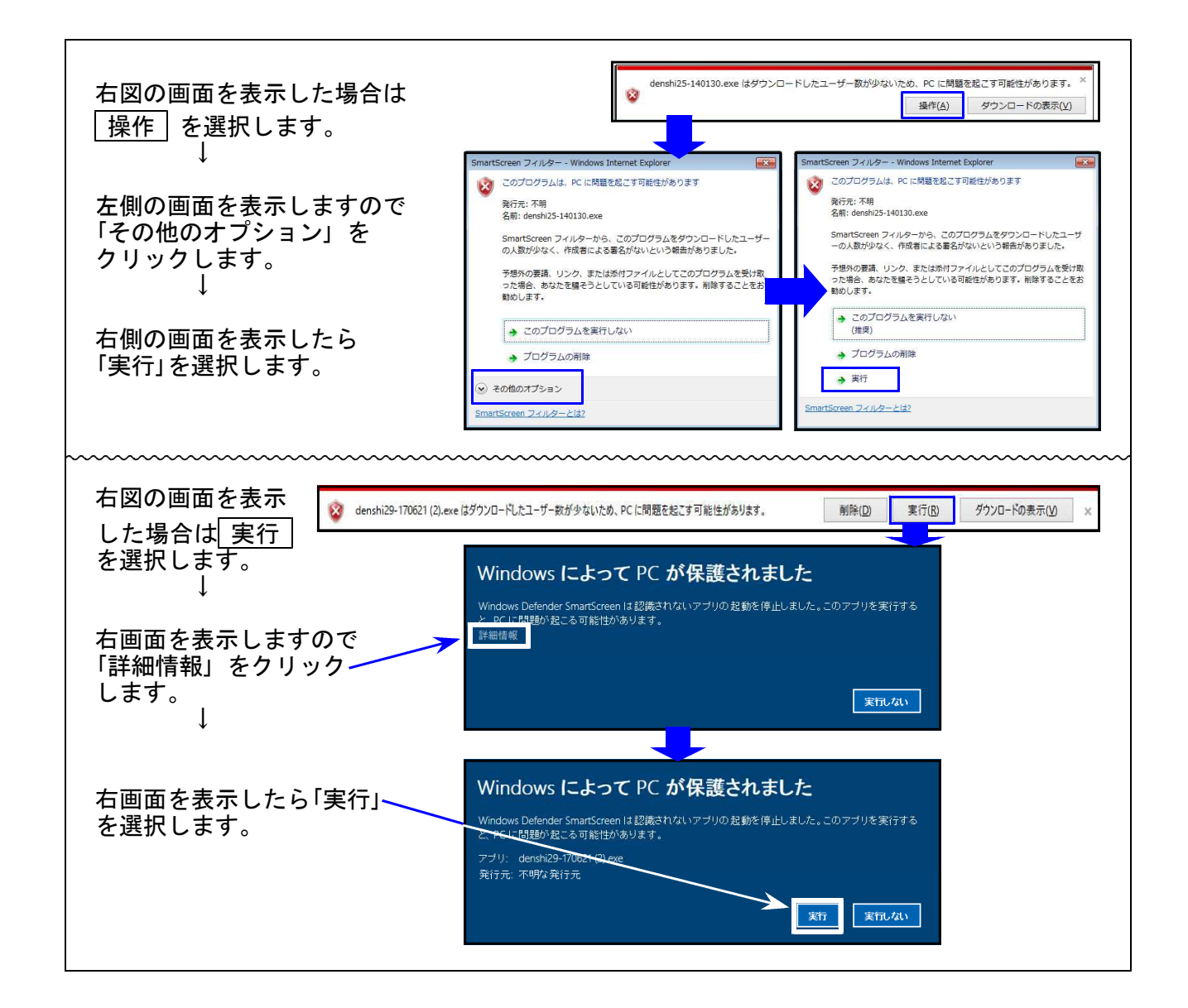

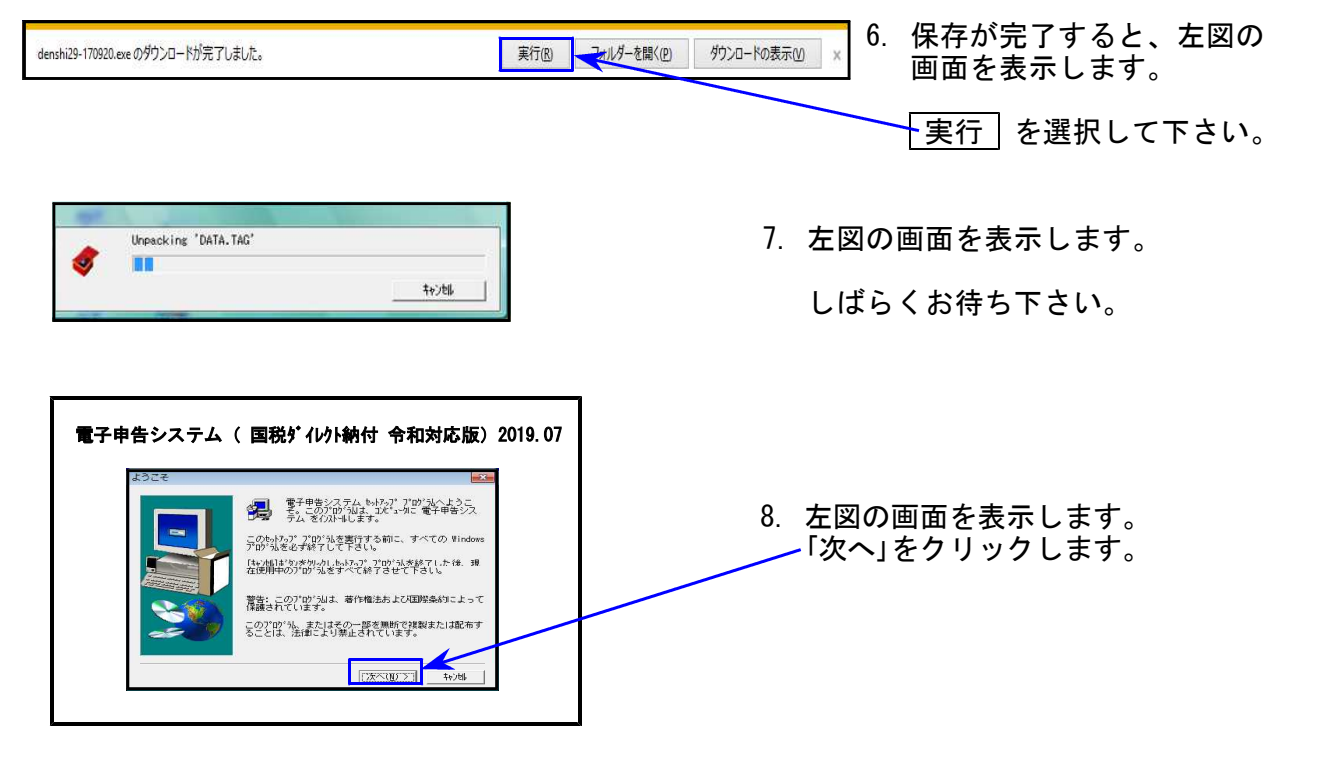

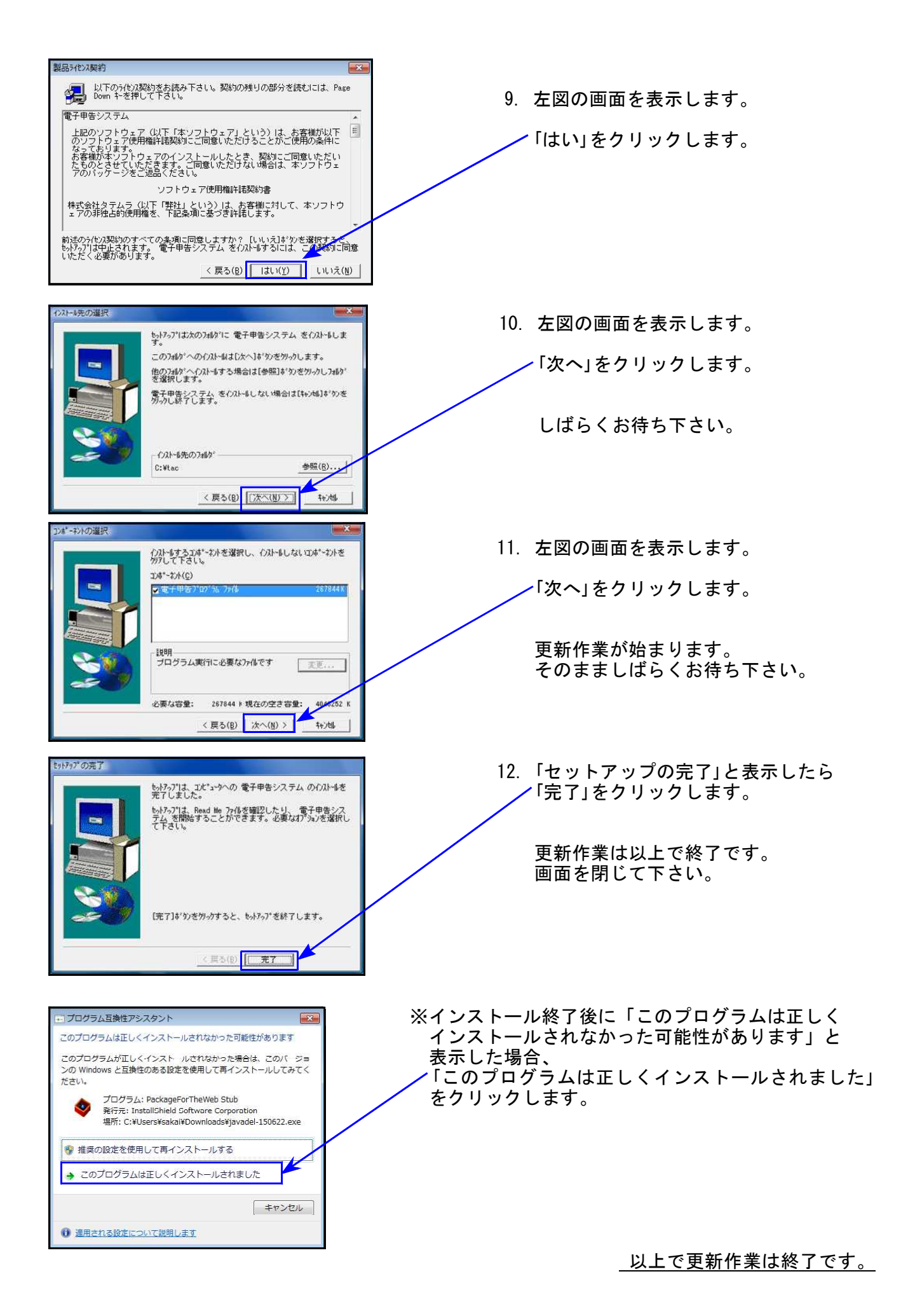

# 法人税申告書 更新内容

### 法人税申告書 適用額明細書

適用額明細書の記載の手引(平成31年4月1日以後終了事業年度)が国税庁ホームページに 掲載され、別表11(1の2)に関する措置法名が変更となりましたので更新しました。

| 事業年度分の適用額明細書                                                                                               | フ°レビ'ュー     白 紙 印 刷       転記対応表     確認用印刷                  |
|----------------------------------------------------------------------------------------------------|------------------------------------------------------------|
| 提出年月日 令和 1年 8月 30日<br>フリガナ カブシキガイシャ トウキョウショウジ                                                              | ● 当初提出分 ○再提出分                                              |
| 法人名 株式会社 東京商事                                                                                              | 自平成 30 年 7 月 1 日                                           |
| 所得金額又は欠損金額 6,000,000 業種番号                                                                                  | 至令和 1 年 6 月 30 日                                           |
| <ul> <li>適用額明細書は全20枚作成可能です。</li> <li>頁を切り替えるには『うち_』に頁を入力してくださ</li> <li>実行 ← 別表からデータ読込をする場合にクリック</li> </ul> | い。 → 提出 <u>1</u> 枚のうち <u>1</u><br>クして下さい。 ※転記内容は必ず確認して下さい。 |
| 行No. 租税特別措置法の条項                                                                                            | 区分番号 適用額 別表番号 確認用                                          |
| 1<br>平成81年旧措置法<br>第 57条の9 第 3項第 号                                                                          | <br>00392 432 別表11-1の2 *                                   |
|                                                                                                    |                                                            |

別表11(1の2)転記において、「平成31年旧措置法」を追加しました。

### |法人税申告書 [200]追加別表オプション ※オプションプログラムをご購入の場合のみ※

『特別償却の付表』の平成31年4月1日以後終了事業年度様式が発表となりましたので、これに 対応しました。

| 表 種         | 変更内容                                                                                                    |
|-------------|----------------------------------------------------------------------------------------------------|
| 特別償却の付表(一)  | [1]条項欄から「平( )」が削除となりました                                                                                                    |
| 特別償却の付表(三)  | [18]内書きが追加となりました。<br>[22]項目名が変更となりました。                                                                                                    |
| 特別償却の付表(九)  | [17]が追加となり、以降の項目番号が繰り下がりました。<br>[19]内書きが追加となりました。<br>[23]項目名が変更となりました。                                                                                                    |
| 特別償却の付表(十九) | 付表(二十)が付表(十九)に変更となり、タイトルも変更となりました。<br>[1]条項欄が2項目から4項目になりました。<br>[3]文字入力から3項目の選択に変更となりました。<br>[8]項目名が変更となりました。<br>[10]特別償却率は今まで12/100固定でしたが、8、12又は15/100になり<br>ラジオボタンを追加しました。<br>[14][15]が追加となりました。 |

# 勘定科目内訳書 更新内容

## ● 更新内容

[10: 仮受金・源泉]の「源泉所得税預り金の内訳」に、M欄を復活しました。

平成31年4月1日以後終了事業年度分(V-6.00)更新時に削除したM欄(小計・合計を立て られる機能)について復活要望が多数寄せられましたので、復活致しました。 ※Ver6.00で作成済みのデータについては、念のため確認をお願いします。

M欄 1···《小計》 M欄 2···【合計】 を所得の種類上段(\*)へ表示(文字変更可) / プリントは下図を参照

| 源        | 泉雨 | 所得利 | 兑預 | ¶03 | 金の内訳       |            | ΞĿ       | ° | · _ |    |    |            |            |
|----------|----|-----|----|-----|------------|------------|----------|---|-----|----|----|------------|------------|
| 行<br>NO. | м  | 支払  | 年  | 戶   | 所得の<br>種 類 | 期末現在高      | 行<br>NO. | м | 支払  | 、年 | 月  | 所得の<br>種 類 | 期末現在高      |
| 1        |    |     | 年  | 月分  |            | 円          | 8        |   |     | 年  | 月分 |            | 円          |
|          |    | 平成  | 30 | 12  | 給          | 1,200,000  | Ů        | 9 | 平成  | 31 | 3  | 退          | 6,000,000  |
| 2        |    | 平成  | 31 | 1   | 給合         | 1,000,000  | g        |   |     |    |    |            |            |
| 3        |    | 平成  | 31 | 2   | 希合         | 2,000,000  | 10       |   | 平成  | 31 | 2  | 他          | 310,000    |
| 4        |    | 平成  | 31 | 3   | 給合         | 3,000,000  | 11       |   | 令和  | 1  | 5  | 他          | 150,000    |
| 5        |    | 平成  | 31 | 4   | 給合         | 4,000,000  | 12       | 1 |     |    |    | 《小計》       | 460,000    |
| 6        |    | 令和  | 1  | 5   | 希合         | 5,000,000  | 13       |   |     |    |    |            |            |
| 7        | 1  |     |    |     | 《小計》       | 16,200,000 | 14       | 2 |     |    |    | 【合計】       | 22,660,000 |
|          |    |     |    |     |            |            |          |   |     |    |    | 合 計        | 22,660,000 |

- 枠外合計は 表示のみ

\*所得の種類の上段はM欄1・2の時のみ入力可

#### 【プリント】

| 源泉所得             | 税預       | り金の内訳   |   |   |    |      |           |            |         |       |   |   |    |      |           |
|------------------|----------|---------|---|---|----|------|-----------|------------|---------|-------|---|---|----|------|-----------|
| 支払年              | 月        | 所得の種類   | 期 | 末 | 現  | 在    | 郖         | 支払年        | :月      | 所得の種類 | 期 | 末 | 現  | 在    | 高         |
| 年成 30年<br>平成 30年 | 月分<br>12 | 約合      |   |   | 1  | ,200 | 円<br>,000 | 年<br>平成 31 | 月分<br>3 | 退     |   |   | 6  | ,000 | 円<br>,000 |
| 平成 31            | 1        | 給       |   |   | 1  | ,000 | ,000      |            |         |       |   |   |    |      |           |
| 平成 31            | 2        | 給合      |   |   | 2  | ,000 | ,000      | 平成 31      | 2       | 他     |   |   |    | 310  | ,000      |
| 平成 31            | 3        | 給合      |   |   | 3  | ,000 | ,000      | 令和 1       | 5       | 他     |   |   |    | 150  | ,000      |
| 平成 31            | 4        | 給合      |   |   | 4  | ,000 | ,000      |            |         | 《小計》  |   |   |    | 460  | ,000      |
| 令和 1             | 5        | 給合      |   |   | 5  | ,000 | ,000      |            |         |       |   |   |    |      |           |
|                  |          | 《小1、言十》 |   |   | 16 | ,200 | ,000      |            |         | 【合計】  |   |   | 22 | ,660 | ,000      |

― ※電子申告をご利用のお客様へ※ ―

- 1. 電子申告データ変換は従前どおり、M欄に1(小計)・2(合計)の入っている行は変換しません。(e-Taxに小計・合計がないため)
- 2. 電子申告ご利用のお客様にFAX等で6/26にお知らせした変換不具合につきましては、M欄 表示を復活したことにより今後は正しく変換できます。

## ● 更新内容

国税のダイレクト納付で、納付日を指定する時の元号(令和)に対応致しました。

| ダイレクト納付                        | 内容確認               |
|--------------------------------|--------------------|
| ダイレクト納付を行います。                  |                    |
| 納付内容に誤りがないかご確認                 | <b>尽ください。</b>      |
|                                |                    |
|                                |                    |
| 約日を設定してくたさい。<br>約日は、原則として納期題まで | でしか描定できません。        |
|                                |                    |
| 納付日                            | 平成 30 年 2 1 月 13 日 |
|                                |                    |
|                                |                    |
| 上記登録内容で、続付を行い                  | R#77%              |
| 上記登録内容で、続けを行い                  | まずか。<br>           |
| 上記登録内容で、続付を行いり                 | まずか。<br>           |

元号が「**令和**」となり、新元号での指定ができるようになりました。

### ● 再度ご確認下さい

1. 以下の別表は現在e-Tax受付不可能(未対応)です。(現在、電子送信できません) e-Tax未対応の別表につきましては、別途郵送等で提出していただきますようお願い します。

e-Tax未対応の別表:別表3-1、別表3-1付表、別表3-2、別表3-3、別表11-2、 別表13-2、別表13-5、、**別表14-2**、別表16-4、別表16-6 (オプション追加別表:別表10-6、別表16-9<u>以外</u>の別表)

> 前回案内において、別表14-2の記載が漏れていました。 改めてご確認下さいますようお願い致します。

2. メッセージボックスにおいて『パラメーターが間違っています』のエラーが出る場合

令和元年6月3日以降e-Taxを起動して最新バージョンに更新をしていないパソコンで は、詳細表示を開くときや、報告書作成でプリント指定をしたときに上記のエラーが出 ることがあります。 エラーを表示した場合は、e-Taxを起動して最新バージョンに更新して下さい。